## 关于如何查询二专培养计划的说明

一、 打开教学信息服务网 <u>http://electsys.sjtu.edu.cn</u>, 点击左下角"培养计划查询"。如图:

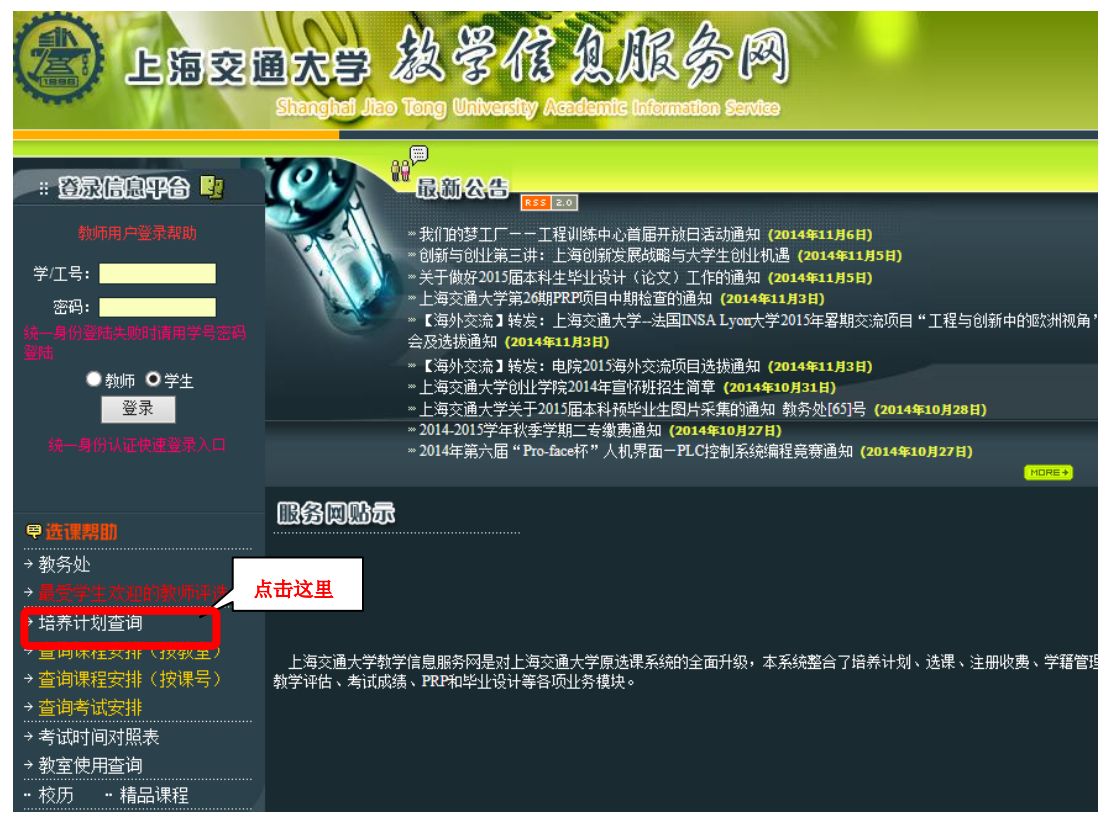

二、 选择培养计划类型为"**第二专业培养计划**",选择"**入学年度"**,如"**2013**",点击"查 询"如图:

| 上海交通大学教学               | 8信息服务网                                |
|------------------------|---------------------------------------|
| 培养计划直询                 |                                       |
| 培养计划类型 第二专业培养计划        | 入学年度:2013 ▼ 查询                        |
|                        | 2013年上海交通大学二专专业一览表                    |
| 学院                     | <del>ka</del>                         |
| 电子信息与电气工程学院            | <u>计算机及应用-二专</u>                      |
| <b>数学系</b>             | <u>教学与应用教学-二专</u>                     |
| 人文学院                   | <u>历史学-二专</u>                         |
|                        | 音乐学 <u>二专</u>                         |
|                        | <u>工商管理-二专</u>                        |
| 安泰经济与管理学院              | 金融学- <u>二专</u>                        |
|                        | <u>会计学-二专</u>                         |
|                        | 国际经济与贸易- <u>二专</u> 工。                 |
| 国际与公共事务学院              | 行政管理-二支                               |
|                        | <u>田语-二专</u>                          |
| 外国语学院                  | · · · · · · · · · · · · · · · · · · · |
|                        | 法语-二专                                 |
|                        | <u>英语(翻译)-二专</u>                      |
| 凯原法字院                  | <u>法字-二支</u>                          |
|                        | <u> </u>                              |
| 10071 J>10 > 1 2040-2- | <u>动圈-二号</u><br>                      |
| 媒体 与 设 计 子 P元          |                                       |
|                        | <u>法国支</u><br>在探学(新棋住在探索内) 二主         |
|                        | 15個子、加速15個月回月一重要                      |

三、选择二专专业,打开该专业的培养计划。二专培养计划主要在"专业类"和"专业 综合训练"。专业类主要列出所需修的课程部分。专业综合训练主要是毕业论文设计 部分。以"计算机及应用 2013 级二专专业"为例,如图:

| 上海交通大学                                             | 教学信息服务网           |
|----------------------------------------------------|-------------------|
| 信義计划直询                                             |                   |
|                                                    |                   |
|                                                    | 计算机及应用二专2013级培养计划 |
|                                                    |                   |
|                                                    |                   |
| 果程分列信息:                                            |                   |
| <ul> <li>通识教育课程</li> <li>八共調査</li> </ul>           |                   |
| <ul> <li>○ 公共保柱类</li> <li>○ 人文学科</li> </ul>        |                   |
| o 社会科学                                             |                   |
| <ul> <li>e (14,11)</li> <li>o 自然科学与工程技术</li> </ul> |                   |
| o 数学或逻辑学                                           |                   |
| ○ 通识教育实践                                           |                   |
| <ul> <li>● 专业教育课程</li> <li>○ 甘油米</li> </ul>        |                   |
| 0 专业类                                              |                   |
| ○ 支虹核心味性                                           |                   |
| ○ 专业选修课                                            |                   |
| <ul> <li>专业实践类课程</li> <li>实际处理程</li> </ul>         |                   |
| ○ 头短床柱<br>○ 各类实习、实践                                |                   |
| 0 军事技能训练                                           |                   |
| o 专业综合训练                                           |                   |
| • 个性化积固体性。<br>。 学生相报自身体但在进动学校                      |                   |
| 0 子生根据自身情况仕选20字分                                   |                   |

## 示例(1)**专业类**课程,如图:

培养计划查询

| 2 上海 | 交通大学 | 教学信 | 组版务网 |  |
|------|------|-----|------|--|
|      |      |     |      |  |

|    | 计算机及应用-二专2013级培养计划专业类课程x |                                                    |     |    |    |    |    |    |      |      |      |      |
|----|--------------------------|----------------------------------------------------|-----|----|----|----|----|----|------|------|------|------|
| 序号 | 课程代码                     | 课程名称                                               | 学分  | 学时 | 讲课 | 实验 | 实践 | 上机 | 课程设计 | 开课学期 | 课程性质 | 课程模块 |
| 1  | CS008                    | 计算引论(Programming Methodology)                      | 4   | 64 | 48 | 16 |    |    |      | 4    | 必修   |      |
| 2  | CS031                    | 数据结构(G类)(Data Structure)                           | 4   | 64 | 48 | 16 |    |    |      | 5    | 必修   |      |
| з  | CS316                    | 数据库原理(Principles of Database)                      | 4   | 64 | 48 | 16 |    |    |      | 7    | 必修   |      |
| 4  | CS314                    | 计算机组成与系统结构(Computer Organization and Architecture) | 5   | 80 | 48 | 32 |    |    |      | 7    | 必修   |      |
| 5  | CS306                    | 计算机网络(B类)(Computer Network)                        | 2   | 32 | 32 |    |    |    |      | 6    | 必修   |      |
| 6  | CS318                    | 操作系统(F类)(Operating System)                         | 4   | 64 | 48 | 16 |    |    |      | 6    | 必修   |      |
| 7  | CS401                    | 编译原理(E类)(Compiler Principles)                      | 4   | 64 | 48 | 16 |    |    |      | 6    | 必修   |      |
| 8  | MA098                    | 离散数学(E类)(Discrete Mathematics (E))                 | 3   | 48 | 48 |    |    |    |      | 4    | 必修   |      |
| 9  | SE300                    | 软件工程(Software Engineering)                         | 3.5 | 56 |    |    |    |    |      | 5    | 必修   |      |

关闭本窗口

## 示例(2)**专业综合训练**课程,如图:

| 》上海交通大学 教学馆 忽服务网 |   |       |                                            |       |        |     |       |        |    |      |      |      |      |
|------------------|---|-------|--------------------------------------------|-------|--------|-----|-------|--------|----|------|------|------|------|
| 培养计划查询           |   |       |                                            |       |        |     |       |        |    |      |      |      |      |
|                  |   |       | , 月昇仍及应用                                   | トロウトト | I XI ⊽ | щая | 그 바다리 | S WATE |    |      |      |      |      |
| 序                | 묵 | 课程代码  | 课程名称                                       | 学分    | 学时     | 讲课  | 实验    | 实践     | 上机 | 课程设计 | 开课学期 | 课程性质 | 课程模块 |
| :                | L | CS402 | 计算机及应用毕业设计(Undergraduate Project (Thesis)) | 2.5   | 40     |     |       |        |    | 45   | 8    | 必修   |      |
| 关闭本窗口            |   |       |                                            |       |        |     |       |        |    |      |      |      |      |